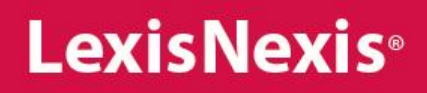

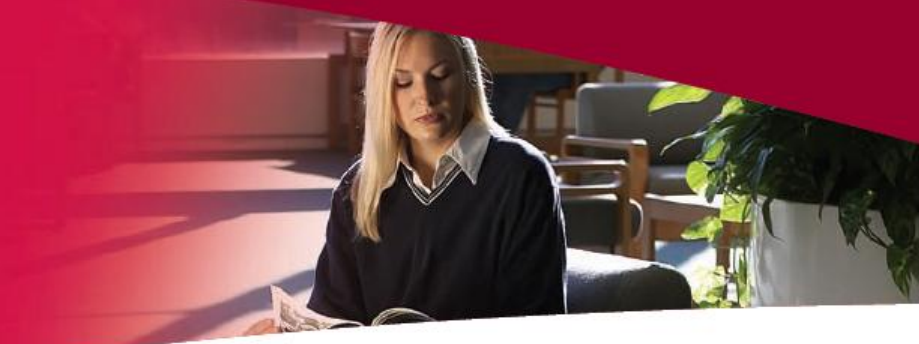

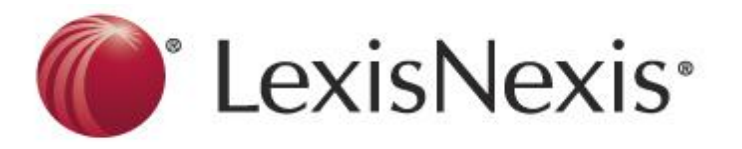

Решения, основанные на знаниях, ведут к победе

# Семинар LexisNexis Academic

- Поиск законодательства США
- Поиск прецедентов Великобритании
- Поиск статей в зарубежных юридических журналах
- Поиск информации о компании
- Составление списка компаний
- Мониторинг и анализ новостей

https://www.lexisnexis.com/hottopics/Inacademic/

РЕШЕНИЯ НА ОСНОВЕ

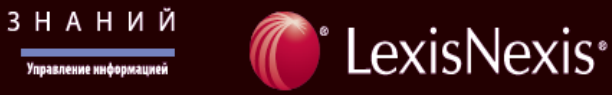

## Задача 1 Поиск законодательства США

Изучив законодательство США, узнать зарплату Президента США. Решение:

 Зайдите в базу данных LexisNexis Academic по ссылке <u>https://www.lexisnexis.com/hottopics/Inacademic/</u> и перейдите в раздел US Legal -> Federal Statutes, Codes & Regulations.

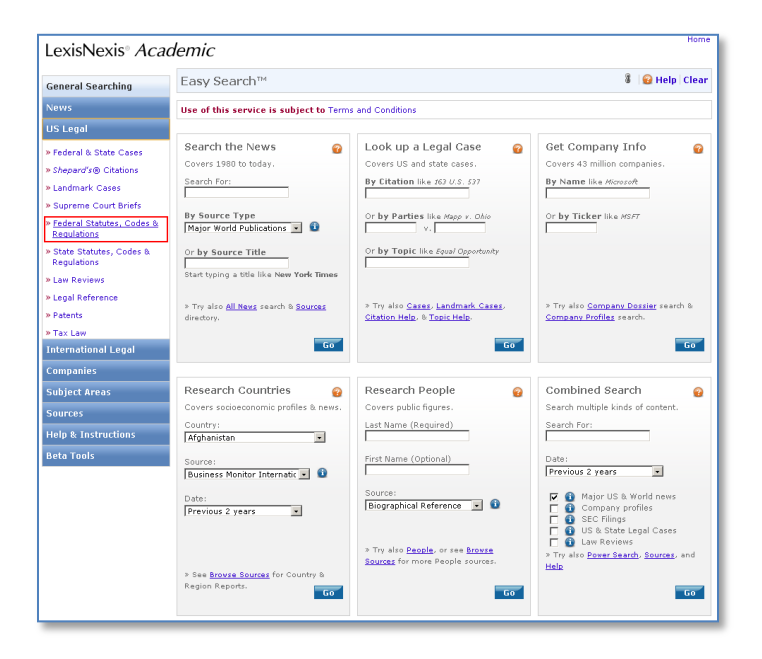

2. В поисковой строке введите compensation w/1 president (т.е. слова «зарплата» и «президент» на расстоянии не далее, чем 1 слово одно от другого). В списке источников отметьте Annotated U.S. Code (USCS) и Constitution of the United States, а затем нажмите Search.

| LexisNexis® Academic                       |                                                                                                    |                                                       |                                                                      |                    |
|--------------------------------------------|----------------------------------------------------------------------------------------------------|-------------------------------------------------------|----------------------------------------------------------------------|--------------------|
| General Searching                          | Federal Statutes, Codes & Regulations                                                                        |                                                       |                                                                      | 🖁 🛛 🤬 Help 🛛 Clear |
| News                                       | Use of this service is subject to Terms and Conditions                                                       |                                                       |                                                                      |                    |
| US Legal                                   | Search For:                                                                                                  | compensation w/1 president                            | in Everywhere                                                        | Search             |
| » Federal & State Cases                    |                                                                                                    | And                                                   | in Everywhere                                                        |                    |
| » Shepard's ® Citations                    |                                                                                                    | And                                                   | in Evenwhere                                                         |                    |
| » Landmark Cases                           |                                                                                                    |                                                       |                                                                      | _                  |
| » Supreme Court Briefs                     |                                                                                                    | Add Row                                               |                                                                      |                    |
| » Federal Statutes, Codes &<br>Regulations | Select Source(s):                                                                                            | Annotated U.S. Code (USCS) (Bro                       | wse)                                                                 | 2                  |
| » State Statutes, Codes &<br>Regulations   | <ul> <li>Onstitution of the United States (Browse)</li> <li>Dublic Laws</li> </ul>                           |                                                       |                                                                      |                    |
| » Law Reviews                              |                                                                                                    | 🔲 🚯 CFR - Code of Federal Regulations                 | (Browse)                                                             |                    |
| » Legal Reference                          |                                                                                                    | 🗖 🔨 Federal Register                                  |                                                                      |                    |
| » Patents                                  | Fip: To find Popular Names of Laws, search in Public Laws. For more options, try the Browse links or Edit in |                                                       |                                                                      |                    |
| » Tax Law                                  | Power Search. You can also Search all Federal Codes in Power Search.                                         |                                                       |                                                                      |                    |
| International Legal                        |                                                                                                    |                                                       |                                                                      |                    |
| Companies                                  |                                                                                                    |                                                       |                                                                      |                    |
| Subject Areas                              |                                                                                                    |                                                       |                                                                      |                    |
| Sources                                    | LexisNexis                                                                                                   | S <sup>©</sup> About LexisNexis   Terms and Condition | ons   Privacy Policy<br>on of Reed Elsevier Inc. All rights reserved | L                  |
| Help & Instructions                        | -                                                                                                    | copyright @ 2022 Devisitexis, a divisit               | an or need aberrar and Air rights reserved                           | •                  |
| Data Taala                                 |                                                                                                    |                                                       |                                                                      |                    |

## 3. Изучайте найденные материалы.

| LovisNovis® Acadom                                                    | Results List   Edit Search   New Search   Home                                                                                                    | e          |
|-----------------------------------------------------------------------|----------------------------------------------------------------------------------------------------|------------|
| LEXISINEXIS" ACAUEITI                                                 |                                                                                                    |            |
| Hide                                                                  | how List Search within results                                                                                                    | Go         |
| Result Groups                                                         | ort Newest to Oldest 🔹 🛛 🖉 1-25 of 40 🔯                                                                                                    |            |
|                                                                       | riew Tagged 📕 🗐                                                                                                    | = 📙 🐚      |
| View Multiple Groups ►                                                | Results                                                                                                    |            |
| All Results (40)                                                      | <ol> <li>2 USCS § 31, TITLE 2. THE CONGRESS, CHAPTER 3. COMPENSATION AND ALLOWANCES OF MEMBER<br/>Compensation of members of Congress, UNITED STATES CODE SERVICE</li> </ol>              | S,§31.     |
| Statutes (Statutory Codes) (40)     ■ Statutes (Statutory Codes) (40) | <ol> <li>USCS § 32, TITLE 2. THE CONGRESS, CHAPTER 3. COMPENSATION AND ALLOWANCES OF MEMBER<br/>Compensation of President pro tempore of Senate, UNITED STATES CODE SERVICE</li> </ol>    | S,§32.     |
| Legislation, Statutes & Codes (3)     Constitutions (1)               | 3. 2 USCS § 32a, TITLE 2. THE CONGRESS, CHAPTER 3. COMPENSATION AND ALLOWANCES OF MEMBE<br>Compensation of Deputy President pro tempore of Senate , UNITED STATES CODE SERVICE            | RS, § 32a. |
| USCS - Constitution of the Unit                                       | 4. 2 USCS § 905, TITLE 2. THE CONGRESS, CHAPTER 20. EMERGENCY POWERS TO ELIMINATE BUDGET                                                                                                  |            |
| Publication Name                                                      | DEFICITS, ELIMINATION OF DEFICITS IN EXCESS OF MAXIMUM DEFICIT AMOUNT, § 905. Exempt pr                                                                                                   | rograms    |
|                                                                       | and activities, UNITED STATES CODE SERVICE                                                                                                    |            |
| Help                                                                  | 3 USCS prec § 101, TITLE 3, THE PRESIDENT, CHAPTER 2, OFFICE AND COMPENSATION OF                                                                                                    |            |
|                                                                       | PRESIDENT, Preceding § 101, UNITED STATES CODE SERVICE                                                                                                    |            |
|                                                                       | 7. 3 USCS § 101, TITLE 3. THE PRESIDENT, CHAPTER 2. OFFICE AND COMPENSATION OF PRESIDENT, §<br>Commencement of term of office, UNITED STATES CODE SERVICE                                 | § 101.     |
| 8                                                                     | 8. 3 USCS § 102, TITLE 3. THE PRESIDENT, CHAPTER 2. OFFICE AND COMPENSATION OF PRESIDENT, §<br>Compensation of the President , UNITED STATES CODE SERVICE                                 | § 102.     |
|                                                                       | 9. 3 USCS § 103, TITLE 3. THE PRESIDENT, CHAPTER 2. OFFICE AND COMPENSATION OF PRESIDENT, §                                                                                               | § 103.     |
|                                                                       | Traveling expenses, UNITED STATES CODE SERVICE                                                                                                    | 8 104      |
|                                                                       | Salary of the Vice President , UNITED STATES CODE SERVICE                                                                                                    | 3 104.     |
|                                                                       | 11. 3 USCS § 105, TITLE 3. THE PRESIDENT, CHAPTER 2. OFFICE AND COMPENSATION OF PRESIDENT, §                                                                                              | § 105.     |
|                                                                       | Assistance and services for the President, UNITED STATES CODE SERVICE                                                                                                    |            |
|                                                                       | 12. B USCS § 106, TITLE 3. THE PRESIDENT, CHAPTER 2. OFFICE AND COMPENSATION OF PRESIDENT, §<br>Assistance and services for the Vice President UNITED STATES CODE SERVICE                 | ý 1U6.     |
|                                                                       | 13. 3 USCS § 107, TITLE 3. THE PRESIDENT, CHAPTER 2. OFFICE AND COMPENSATION OF PRESIDENT, §<br>Domestic Policy Staff and Office of Administration; personnel, UNITED STATES CODE SERVICE | § 107.     |

## 4. Узнайте, что говорится о зарплате Президента США в Конституции. Затем щелкните по ссылке

### Compensation of the President, 3 USCS § 102.

| LexisNexis® Academ                                                                                                    | nic                       | Results List   Edit Search   New Search   Home |  |  |  |
|----------------------------------------------------------------------------------------------------|---------------------------|------------------------------------------------|--|--|--|
| Document Browse D                                                                                                    | Show Full with Indexing 💌 | Search within results                          |  |  |  |
| 🔲 🚯 USCS Const. Art. II, § 1, Cl                                                                                                    | 7                         | i = i u i                                      |  |  |  |
| UNITED STATES CODE SERVICE<br>Copyright © 2011 Matthew Bender & Company, Inc.<br>a member of the LexisNexis Group (TM)<br>All rights reserved.<br>CONSTITUTION OF THE UNITED STATES OF AMERICA<br>ARTICLE II. EXECUTIVE POWER                                                                   |                           |                                                |  |  |  |
| Go to the United States Code Service Archive Directory                                                                                                    |                           |                                                |  |  |  |
| USCS Const. Art. II, § 1, Cl 7                                                                                                    |                           |                                                |  |  |  |
| Sec. 1, Cl 7. Compensation of President.                                                                                                    |                           |                                                |  |  |  |
| The President shall, at stated Times, receive for his Services, a Compensation, which shall neither be encreased nor diminished during the Period for which he shall have been elected, and he shall not receive within that Period any other Emolument from the United States, or any of them. |                           |                                                |  |  |  |
| NOTES:                                                                                                    |                           |                                                |  |  |  |
| Related Statutes & Rules: Compensation of the President, <u>3 USCS § 102</u> . Traveling expenses, 3 USCS § 103.                                                                                                    |                           |                                                |  |  |  |

| LexisNexis® Academ                                                                                                    | Results List   Edit S                                                                                                    | Search   New Search   Home       |  |  |  |
|----------------------------------------------------------------------------------------------------|----------------------------------------------------------------------------------------------------|----------------------------------|--|--|--|
| 🔇 Document Browse 🋐                                                                                                    | Show Full with Indexing 💌                                                                                                    |                                  |  |  |  |
| Show TOC                                                                                                    | ▲ 1 of 1 ▶                                                                                                    | Back to Original Results         |  |  |  |
| 3 USCS § 102                                                                                                    |                                                                                                    | i                                |  |  |  |
|                                                                                                    |                                                                                                    |                                  |  |  |  |
|                                                                                                    | UNITED STATES CODE SERVICE<br>Copyright © 2011 Matthew Bender & Company, Inc.<br>a member of the LexisNexis Group (TM)<br>All rights reserved. |                                  |  |  |  |
|                                                                                                    | *** Current through PL 112-60, approved 11/23/11 ***                                                                                           |                                  |  |  |  |
| TITLE 3. THE PRESIDENT<br>CHAPTER 2. OFFICE AND COMPENSATION OF PRESIDENT                                                                                                    |                                                                                                    |                                  |  |  |  |
|                                                                                                    | Go to the United States Code Service Archive Directory                                                                                         |                                  |  |  |  |
|                                                                                                    | 3 USCS § 102                                                                                                    |                                  |  |  |  |
| § 102. Compensation of the Presi                                                                                                    | ident                                                                                                    |                                  |  |  |  |
| The President shall receive in full for his services during the term for which he shall have been elected compensation in the aggregate amount of \$<br>400,000 a year, to be paid monthly, and in addition an expense allowance of \$ 50,000 to assist in defraying expenses relating to or resulting from the<br>discharge of his official duties. Any unused amount of such expense allowance shall revert to the Treasury pursuant to section 1552 of title 31, United<br>States Code. No amount of such expense allowance included in the gross income of the President. He shall be entitled also to the use of the<br>furniture and other effects belonging to the United States and kept in the Executive Residence at the White House. |                                                                                                    |                                  |  |  |  |
| HISTORY:<br>(June 25, 1948, ch 644, § 1, 62                                                                                                    | ? Stat. 678; Jan. 19, 1949, ch 2, § 1(a), 63 Stat. 4; Oct. 20, 1951, ch 521, Title VI,                                                         | § 619(a), 65 Stat. 569; Jan. 17, |  |  |  |
|                                                                                                    |                                                                                                    | 🗹 🗹 Hits: 0 🕨 🔯                  |  |  |  |

| C                                                                                                    | 🖁 Log in / create accoun                                                                                                    |
|----------------------------------------------------------------------------------------------------|----------------------------------------------------------------------------------------------------|
|                                                                                                    | Article Discussion Read Edit View history Search Q                                                                                                    |
| WIKIPEDIA<br>The Free Encyclopedia                                                                                                    | From Wikipedia, the free encyclopedia<br>(Redirected from United States Code Service)                                                                                                    |
| Main page<br>Contents<br>Featured content<br>Current events<br>Random article<br>Donate to Wikipedia                                                | The Code of Laws of the United States of America <sup>[1]</sup> (variously abbreviated to Code of Laws of<br>the United States, United States Code, U.S. Code, or U.S.C.) is a compilation and codification or<br>the general and permanent federal laws of the United States. It contains 51 titles <sup>[2]</sup> (along with a<br>further 4 proposed titles <sup>[3]</sup> ) and is published every six years by the Office of the Law Revision Couns<br>of the House of Representatives. <sup>[4]</sup> The current edition of the code was published in 2006, and<br>according to the US Government Printing Office, is over 200,000 pages long. |
| <ul> <li>Interaction</li> <li>Help</li> <li>About Wikipedia</li> <li>Community portal</li> <li>Recent changes</li> <li>Contact Wikipedia</li> </ul> | Contents (hide) 1 Codification process 2 Legal status 3 Uncodified statutes 4 Organization 4.1 Treatment of repealed laws                                                                                                    |
| Toolbox                                                                                                    | 4.2 Cases of awkward numbering<br>5 Versions and history                                                                                                    |
| ▶ Print/export<br>▼ Languages<br>Deutsch<br>Français<br>한국어<br>Italiano                                                                             | 5.1 Early compilations     A few volumes of Title 11 (Bankruptcy)       5.2 Official code     A few volumes of Title 11 (Bankruptcy)       5.3 Internet versions     of the United States Code Annotated       5.4 Annotated codes     (U.S.C.A.) at a law library.       6 Other relevant codifications     7 Parts of Interest       8 Titles     8 Titles                                                                                                    |

Кодекс Соединённых Штатов, Кодекс США, англ. United States Code (U.S.C.) — сводная кодификация федерального законодательства США.

## Задача 2 Поиск прецедентов Великобритании. Найти судебные дела Berezovsky v Abramovich

1. Зайдите в базу данных LexisNexis Academic по ссылке

<u>https://www.lexisnexis.com/hottopics/Inacademic/</u> и далее в раздел International Legal -> EU, Commonwealth and Other Nations

| LexisNexis® Academic                                                |                                                               |                                                                                                    |                                                                                            |  |  |
|---------------------------------------------------------------------|---------------------------------------------------------------|----------------------------------------------------------------------------------------------------|--------------------------------------------------------------------------------------------|--|--|
| General Searching                                                   | Easy Search™                                                  | 🖁 🛛 😰 Help 🛛 Clear                                                                                    |                                                                                            |  |  |
| News                                                                | Use of this service is subject to Terms and Conditions        |                                                                                                    |                                                                                            |  |  |
| US Legal                                                            |                                                               |                                                                                                    |                                                                                            |  |  |
| International Legal                                                 | Search the News 💡                                             | Look up a Legal Case 🛛 💡                                                                              | Get Company Info 🛛 💡                                                                       |  |  |
| » Canadian Cases                                                    | Covers 1980 to today.                                         | Covers US and state cases.                                                                            | Covers 43 million companies.                                                               |  |  |
| » Canadian Legislation                                              | Search For:                                                   | By Litation like 163 U.S. 537                                                                         | By Name like Microsoft                                                                     |  |  |
| » EU, Commonwealth, and<br>Other Nations<br>» Canadian Law Journals | By Source Type<br>Major World Publications 💌 🚯                | Or by Parties like Mapp v. Ohio                                                                       | Or <b>by Ticker</b> like <i>MSFT</i>                                                       |  |  |
|                                                                     | Or by Source Title                                            | Or <b>by Topic</b> like <i>Equal Opportunity</i>                                                      |                                                                                            |  |  |
|                                                                     | » Try also <u>All News</u> search & <u>Sources</u> directory. | » Try also <u>Cases, Landmark Cases,</u><br><u>Citation Help</u> , & <u>Topic Help</u> .<br><b>Go</b> | » Try also <u>Company Dossier</u> search &<br><u>Company Profiles</u> search.<br><b>Go</b> |  |  |
| Compositor                                                          |                                                               |                                                                                                    |                                                                                            |  |  |
| Companies                                                           | Descends Securities                                           | Decembra Constantia                                                                                   | Combined Counch                                                                            |  |  |
| Subject Areas                                                       | Course accience and files & normal                            | Research People 🧐                                                                                     | Combined Search @                                                                          |  |  |
| Sources                                                             | Country                                                       | Last Name (Required)                                                                                  | Search For                                                                                 |  |  |
| Help & Instructions                                                 | Afghanistan •                                                 |                                                                                                    |                                                                                            |  |  |
| Beta Tools                                                          | Source:<br>Business Monitor Internatic 💽 🕚                    | First Name (Optional)                                                                                 | Date:<br>Previous 2 years                                                                  |  |  |

2. В разделе Sources (источники) выберите UK Cases, Combined Courts (Прецеденты Великобритании, все суды). В поисковых строках наберите abramovich и berezovsky.

| LexisNexis                                                                                                    | s Academic                                                                                                    |   |  |  |
|----------------------------------------------------------------------------------------------------|----------------------------------------------------------------------------------------------------|---|--|--|
| Summary Union, Commentum Alth. 9. Service Matters                                                                                                    |                                                                                                    |   |  |  |
| European on                                                                                                    | ion, commonwealth & Foreign Nations                                                                                                    | 1 |  |  |
| Terms & Condit                                                                                                    | ions - Use of this service is subject to Terms & Conditions                                                                                                    |   |  |  |
| Search terms                                                                                                    | Image: Constraint of the second second se |   |  |  |
| Sources                                                                                                    | Butterworths South African Constitutional Law Reports VUK Cases, Combined Courts U.S. Treaties in Force U.S. Treaties on LEXIS V Previous year Days 10, 2010 To Days 10, 2011                                                                                                    |   |  |  |
| Specify date Previous year ✓ Dec 19 2010 To Dec 19 2011<br>Clear form                                                                                          |                                                                                                    |   |  |  |
| Copyright © 2011 LexisNexis   Terms & Conditions   My ID   PowerInvoice™<br>Copyright © 2011 LexisNexis, a division of Reed Elsevier Inc. All rights reserved. |                                                                                                    |   |  |  |

### 3. Просмотрите найденные материалы и откройте заинтересовавшее Вас дело.

| LexisNexis® Academ              | nic                                                                                                    | e      |
|---------------------------------|----------------------------------------------------------------------------------------------------|--------|
| Hide                            | Show List Search within results Go                                                                                                  |        |
| Result Groups                   | Sort Newest to Oldest 💌 🔣 1-6 of 6 🗵                                                                                                |        |
| Ź↓ N↑                           | View Tagged                                                                                                    | . (a   |
| View Multiple Groups ►          | Results                                                                                                    |        |
| All Results (6)                 | □ 1. *Berezovsky v Abramovich, Queen's Bench Division, Commercial Court, [2011] All ER (D) 91 (May); [2                             | 2011]  |
| Sources by Category             | EWHC 1143 (Comm), 6 May 2011<br>Secretary of State for Justice y Topland Group plc and others: Secretary of State for Justice y LSM |        |
| English and Wales Cases: 156    | Professional Ltd (trading as LSM Partners) and another, Queen's Bench Division, [2011] All ER (D) 183                               | 3      |
| Dublication Name                | (Apr); [2011] EWHC 983 (QB), 18 April 2011                                                                                          | 1      |
| Publication Name     T Language | 3. Berezovsky v Abramovich COURT OF APPEAL (CIVIL DIVISION) [2011] All ER (D) 274 (Mar), 24 March 2013                              | nt:    |
| Help                            | Wordwave International Ltd (A Merrill Communications Company)), 24 MARCH 2011, 24 MARCH 2011                                        | pc.    |
| in the p                        | 5. Berezovsky v Abramovich, Court of Appeal, Civil Division, [2011] All ER (D) 253 (Feb); [2011] EWCA C<br>153, 23 February 2011    | Div    |
|                                 | 6. Berezovsky v Abramovich, COURT OF APPEAL (CIVIL DIVISION), [2011] EWCA Civ 153, (Transcript:                                     |        |
|                                 | FEBRUARY 2011, 23 FEBRUARY 2011                                                                                                    | (1,23  |
|                                 |                                                                                                    |        |
|                                 | Search Terms [(abramovich)] (6) View search details                                                                                 |        |
|                                 | Source 🚯 [Commonwealth & Irish Cases, Combined - Full Text Only;UK Cases, Combined Courts]                                          |        |
|                                 | Show List                                                                                                    |        |
|                                 | Sort Newest to Oldest                                                                                                    |        |
|                                 | Date/Time December 19 2011 09:31:28                                                                                                 |        |
|                                 | Back                                                                                                    | to Top |
|                                 |                                                                                                    |        |
|                                 |                                                                                                    |        |
|                                 | Conditions   My ID   PowerInvoice**                                                                                                 |        |

#### 4. Изучайте найденные материалы.

| LovisNovis® Acadomic                                                                                                    | Home                                                                                                    |
|----------------------------------------------------------------------------------------------------|----------------------------------------------------------------------------------------------------|
| LEXISINEXIS ACADEMIC                                                                                                    |                                                                                                    |
| Show Full with Indexing 💌                                                                                                    | Search within results Go                                                                                                    |
| 🖾 1 of 6 🔯                                                                                                    |                                                                                                    |
| 🔽 🟮 [2011] All ER (D) 91 (May); [2011] EW                                                                                                    |                                                                                                    |
|                                                                                                    |                                                                                                    |
| *Berezovsky v Abramovic                                                                                                    | h 🔺                                                                                                    |
| Queen's Bench Division, Commercia                                                                                                    | al Court                                                                                                    |
| [2011] All ER (D) 91 (May); [2011] EWHC                                                                                                    | 1143 (Comm)                                                                                                    |
| 6 May 2011                                                                                                    |                                                                                                    |
| CATCHWORDS:<br>Practice - Amendment - Disclosure - Defendant seeking disclosure of documents previously disclosed for summary<br>as the correct law - Whether disclosure should be granted - Whether defendant to be allowed to amend defence -                                                                                                    | judgment application - Defendant seeking to amend defence to substitute Russian law<br>- CPR 17, 14.                                                                                                    |
| INTRODUCTION:<br>The parties were two wealthy Russian businessmen, with interests in, among other things, television, oil and alumi<br>company. The claimant alleged that he had been induced by intimidation to dispose of his interest in Sibneft to th<br>tort of intimidation. He further claimed that in breach of fiduciary or contract duty the defendant had disposed of<br>claimant's shares much less valuable. The claimant sought to recover that loss as compensation for the alleged br<br>strike out of the claims (see and ). The instant proceedings were interlocutory applications by the defendant for a<br>by the claimant and for permission to re-amend its defence to withdraw the admission that English law was the law                                                                                                    | nium. Both parties had interests in 'Sibneft', an oil company, and 'Rusal', an aluminium<br>a defendant at a reduced price. He sought to recover his loss as compensation for the<br>a large number of shares in Rusal to companies controlled by D, rendering the<br>eaches of duty. The defendant applied unsuccessfully for summary judgment/and or<br>n order that specific disclosure in relation to the 'Patarkarsishvili materials' be provided<br>w of the alleged Sibneft tort and to substitute Russian law as the appropriate law.                                                                                                    |
| In relation to the disclosure application, the defendant based his application on the fact, inter alia, that there had<br>contents of the Patarkatishwil materials in order to defend the defendant's summary judgment application in the l<br>deployed part of the privileged communications in relation to the merits of the claimant's claim, the claimant had we<br>therefore now obliged, by the application of the principle of collateral waiver, to give disclosure of all documents no<br>Slazenger International Ltd v Joe Bloggs Sports Ltd , Somatru Ltd v Sinclair Roche & Temperley as well as Derby<br>interlocutory proceedings did generally suffice to engage the principle of collateral waiver; and (b) where such dep<br>not possible to 'turn back the clock' by deciding not to deploy the privileged evidence at trial. In relation to the ag<br>law, consideration was given to CPR 17, 14 and para 7.2 PD14. The claimant opposed the application on the basis. | been extensive deployment that had already been made in court of parts of the<br>igh Court and Court of the Appeal. Accordingly, it was submitted that, having so<br>raived any privilege which he might have had in the Patarkatsishvili materials, and was<br>alating to the same subject matter. Reliance was placed on the decisions of <i>Dunlop</i><br><i>v Weldor</i> to support the submissions that: (a) deployment of privileged material in<br>alogment addressed to the merits had taken place in an interlocutory hearing, it was<br>plication for permission to amend the defence to plead Russian law as the governing<br>inter alia, that it would delay its trial preparations thus causing them real prejudice. |

📧 🔣 Hits: 1 of 12 💟 💹

# Задача 3

# Поиск публикаций в обзорах судебной практики и зарубежных юридических журналах (Law Reviews & Journals)

Вы пишете дипломную работу (диссертацию) о проблеме взяточничества, и Вам нужно написать раздел о зарубежных исследованиях по этой теме. Для этого необходимо сделать подборку материалов о проблеме взяточничества в обзорах судебной практики и юридических журналах США и других стран.

Решение:

1. Зайдите в базу данных LexisNexis Academic и далее в раздел US Legal -> Law Reviews. Заполните поля так, как показано на рисунке (найти статьи за последние два года, в которых упоминаются слова «bribery» (в заглавии статьи) или «corruption» (в любом месте документа не менее 5 раз). Затем нажмите Search (Поиск).

| LexisNexis® Academic                       |                                                        |                                                                 |                                                    |                                                       |                    |
|--------------------------------------------|--------------------------------------------------------|-----------------------------------------------------------------|----------------------------------------------------|-------------------------------------------------------|--------------------|
| General Searching                          | US Law Reviews & Journals                              |                                                                 |                                                    |                                                       | 🖁 🛛 😰 Help 🛛 Clear |
| News                                       | Use of this service is subject to Terms and Conditions |                                                                 |                                                    |                                                       |                    |
| US Legal                                   | Search For:                                            | bribery                                                         |                                                    | in Title                                              | Search             |
| » Federal & State Cases                    |                                                        | Or I                                                            | corruption                                         | in At Least 5 Occurrence                              |                    |
| » Shepard's ® Citations                    |                                                        |                                                                 | contaption                                         |                                                       |                    |
| » Landmark Cases                           |                                                        | And 🗾                                                           |                                                    | in  Everywhere                                        | •                  |
| » Supreme Court Briefs                     |                                                        | Add Row                                                         |                                                    |                                                       |                    |
| » Federal Statutes, Codes &<br>Regulations | Specify Date:                                          | Previous 2 years 🔽                                              |                                                    |                                                       |                    |
| » State Statutes, Codes &<br>Regulations   | Limit To:                                              | Select a topic below or leav                                    | e blank to search all U                            | S Law Reviews & Journals                              |                    |
| » Law Reviews 🔹 🕨                          |                                                        | 🔲 📵 Banking Law                                                 |                                                    | 🚯 Healthcare Law                                      |                    |
| » Legal Reference                          |                                                        | E 🕤 Bankruptcy                                                  |                                                    | Immigration Law                                       |                    |
| » Patents                                  |                                                        | Civil Procedure                                                 |                                                    | Labor Law                                             |                    |
| » Tax Law                                  |                                                        | Corporation Law                                                 |                                                    | Securities Law                                        |                    |
|                                            |                                                        | 🔲 🚯 Criminal Law                                                |                                                    | Sports & Entertainment Law                            |                    |
|                                            |                                                        | 🔲 🗿 Environmental Law                                           |                                                    | 👔 Tax Law                                             |                    |
| International Legal                        | 😔 Tip: To retrie                                       | ve a specific article enter a                                   | valid citation (like 54.6                          | mory ( 7, 1139) and choose Citatio                    |                    |
| Companies                                  | drop-down box.                                         | For more options try Edit in P                                  | ower Search. To find a                             | specific journal try Browse Sources                   |                    |
| Subject Areas                              | ·                                                      |                                                                 |                                                    |                                                       |                    |
| Courses                                    |                                                        |                                                                 |                                                    |                                                       |                    |
| Sources                                    |                                                        |                                                                 |                                                    |                                                       |                    |
| Help & Instructions                        |                                                        |                                                                 |                                                    |                                                       |                    |
| Beta Tools                                 | LexisNex                                               | iS <sup>®</sup> About LexisNexis   Ter<br>Copyright © 2012 Lexi | ms and Conditions   Pr<br>sNexis, a division of Re | ivacy Policy<br>ed Elsevier Inc. All rights reserved. |                    |

#### 2. Изучите результаты поиска.

| LexisNexis <sup>®</sup> Academic                                                                                                    |      | Results List   Edit Search   New Search   Home                                     |                                                                                                    |  |
|----------------------------------------------------------------------------------------------------|------|------------------------------------------------------------------------------------|----------------------------------------------------------------------------------------------------|--|
|                                                                                                    | Hide | Show List                                                                          | Search within results Go                                                                                                    |  |
| Result Groups                                                                                                    |      | Sort Newest to Oldest 🔹                                                            | 🖪 1-25 of 666 🗵                                                                                                    |  |
|                                                                                                    |      | View Tagged                                                                        |                                                                                                    |  |
| View Multiple Groups ▶                                                                                                    |      | Results                                                                            |                                                                                                    |  |
| All Results (666) Sources by Category H Law Reviews & Journals (666)                                                                                               |      | Copyright (c) 2011 The U<br>Law, Spring, 2011, 6 Tex<br>SITES IN MEXICO, JOSHU     | niversity of Texas, Texas Journal of Oil, Gas, & Energy Law. All Rights Reserved. Texas Journal of Oil, Gas, and Energy<br>. J. Oil Gas & Energy L. 1, 9338 words, ARTICLE: BANDITS AT THE WELL: FCPA IMPLICATIONS OF EXTORTION AT WELL<br>A C. WALLENSTEIN *                               |  |
| <ul> <li>Magazines &amp; Journals (36)</li> <li>              Legal News (8)      </li> </ul>                                                                      |      | Copyright (c) 2011 The<br>and Energy Law, Spring<br>STATES, AND INTERNAT           | University of Texas, Texas Journal of Oil, Gas, & Energy Law. All Rights Reserved. Texas Journal of Oil, Gas,<br>I, 2011, 6 Tex. J. Oil Gas & Energy L. 163, 19970 words, ARTICLE: RECENT DEVELOPMENTS IN TEXAS, UNITED<br>IONAL ENERGY LAW, BRIAN S. TOMASOVIC * and STEPHEN V. ARBOGAST * |  |
| <ul> <li>              Regulatory Codes (2)              Treatises &amp; Analytical Material (1)       </li> <li>             Rublication Name         </li> </ul> |      | Copyright 2010 The University<br>Law, Spring, 2010, 5 Tex<br>INTERNATIONAL OIL COM | rsity of Texas, Texas Journal of Oil, Gas, & Energy Law. All Rights Reserved. Texas Journal of Oil, Gas, and Energy<br>J. Oil Gas & Energy L. 323, 17164 words, ARTICLE: BEYOND PETROLEUM PRODUCTION TO COMMUNITY DEVELOPMENT:<br>PANIES AS PROXY GOVERNMENTS, J. NNA EMEKA 'WOKORO *       |  |
| E Language                                                                                                    |      | 4. Copyright (c) 2012 Colum<br>Rev. Sidebar 16, 8459 wo                            | bia Law Review, Association, Inc., All Rights Reserved. Columbia Law Review Sidebar, January 20, 2012, 112 Colum. L.<br>rds, ARTICLE: PRESERVING POLITICAL SPEECH FROM OURSELVES AND OTHERS, Aziz Z. Hug *                                                                                  |  |
| Help                                                                                                    |      | 5. Copyright (c) 2011 Nor<br>Rev. Colloquy 203, 130<br>UNITED, Alexander Poli      | thwestern University Law Review Northwestern University Law Review Colloquy, January, 2011, 105 Nw. U. L.<br>97 words, ARTICLE: SO HOW DID WE GET INTO THIS MESS? OBSERVATIONS ON THE LEGITIMACY OF CITIZENS<br>koff *                                                                      |  |
|                                                                                                    | E    | ☐ 6. Copyright (c) 2010 The V<br>TWENTY-EIGHT WORDS:<br>Casey*                     | videner University School of Law Delaware Journal of Corporate Law, 2010, 35 Del. J. Corp. L. 1, 47649 words, ARTICLE:<br>ENFORCING CORPORATE FIDUCIARY DUTIES THROUGH CRIMINAL PROSECUTION OF HONEST SERVICES FRAUD, Lisa L.                                                               |  |
|                                                                                                    |      | Copyright (c) 2010 Nor<br>Technology, Online Edit<br>GOVERNMENT, Jerry Brite       | th Caolina Journal of Law & Technology, Online Edition. All Rights Reserved. North Carolina Journal of Law &<br>ion, June, 2010, 11 N.C. J.L. & Tech. On. 161, 13403 words, ARTICLE: TRANSPARENCY AND PERFORMANCE IN<br>to * & Drew Perraut **                                              |  |
|                                                                                                    |      | 8. Copyright (c) 2010 Chica<br>words, CIVIL PROCEDURE                              | go-Kent College of Law, All Rights Reserved. The Seventh Circuit Review, Fall, 2010, 6 Seventh Circuit Rev. 47, 16768<br>: UNITED STATES V. BLAGOJEVICH: A STANDARD BAIT AND SWITCH. TIMOTHY J. LETIZIA *                                                                                   |  |
|                                                                                                    |      | 9. Copyright (c) 2011 The F<br>words, SUBSIDIZING THE                              | resident & Fellows of Harvard College. The Journal of Legal Analysis, Spring, 2011, 3 J. of Legal Analysis 1, 26422<br>PRESS, David M. Schizer n1                                                                                                    |  |
|                                                                                                    |      | ☑ 10. Copyright (c) 2010 Pho<br>Rev. 113, 50976 words<br>WILD, Nick Dranias *      | enix Law Review, Phoenix School of Law, All Rights Reserved. Phoenix Law Review, Spring, 2010, 3 Phoenix L.<br>ARTICLE: THE LOCAL LIBERTY CHARTER: RESTORING GRASSROOTS LIBERTY TO RESTRAIN CITIES GONE                                                                                     |  |
|                                                                                                    |      | 11. Copyright (c) 2011 O. P.<br>words. ARTICLE: Does La                            | Jindal Global University, All Rights Reserved. Jindal Global Law Review, March, 2011, 2 Jindal Global L. Rev. 15, 10353<br>w Matter in Janan? The Emercino Role of Law. Lawvers. and Leoal Institutions in the Revitalization of Janan. Gerald Paul 🗾                                       |  |

#### 3. Откройте заинтересовавшие Вас материалы.

| LexisNexis® Academic                                                                                                    | Kesuits List   Edit Search   New Search   H                                                                                                    | tome                                                                                                    |
|----------------------------------------------------------------------------------------------------|----------------------------------------------------------------------------------------------------|----------------------------------------------------------------------------------------------------|
| Show Full with Indexing 💌                                                                                                    |                                                                                                    | Search within results Go                                                                                                    |
|                                                                                                    | 🗹 17 of 299 🔽                                                                                                    | Back to Original Results                                                                                                    |
| 「 🚯 48 Am. Crim. L. Rev. 1025, *                                                                                                    |                                                                                                    |                                                                                                    |
|                                                                                                    | Copyright (c) 2011 American Criminal Law Review<br>American Criminal Law Review<br>Spring, 2011                                                                                                    | <u> </u>                                                                                                    |
|                                                                                                    | 48 Am Crim   Rev 1025                                                                                                    |                                                                                                    |
| LENGTH: 26287 words<br>ARTICLE: PUBLIC CORRUPTION<br>NAME: D. TAYLOR TIPTON<br>LEXISNEXIS SUMMARY:<br>Section III concludes by discussing the penalties that the United<br>for private gain Other Defenses Courts have considered a host o<br>defendants may be sentenced pursuant to the Guidelines, which pro                                                                                                | States Sentencing Guidelines ("Guidelines" or "Sentencing Guidelines")<br>f other defenses raised by individuals charged with <b>bribery</b> or illegal gr<br>vide for "considerably higher" sentences for public <b>corruption</b> offenses                                                                                                    | authorize for persons who make criminal use of a public office<br>'atuity under § 201 Both <b>bribery</b> and illegal gratuity<br>than typical pre-Guidelines sentences. 1 To assist courts                                                                                                    |
| in determining when an offense involves more than one illegal gratuit<br>payments for airfare and hotel for a single vacation trip) are to be tri<br>agency administrators, supervisory law enforcement officers, custon<br>209, which prohibits executive branch officials from receiving salaries<br>addition of 'courts,' as are covered by § 203, which prohibits govern<br>of the United States.<br>TEXT: | :y, the Guideline Application Notes state that " r elated payments that,<br>"eated as a single gratuity, even if charged in separate counts," ii A<br>s supervisors, and other government officials with similar responsibilitie<br>s from sources other than the United States government Section 20<br>ament employees from receiving unauthorized compensation in exchang | in essence, constitute a single gratuity (e.g., separate<br>s with <b>brbery</b> offenses, prosecuting attorneys, judges,<br>as are generally considered to be high-level officials. iv §<br>OS covers the same proceedings and similar forums, with the<br>le for representational services in matters affecting an interest |
| [*1026] I. INTRODUCTION                                                                                                    |                                                                                                    | <b>_</b>                                                                                                    |
|                                                                                                    |                                                                                                    | 🗹 🗹 Hits: 1 of 110 🔽 🕅                                                                                                    |
|                                                                                                    |                                                                                                    |                                                                                                    |

Затем отметьте заинтересовавшие Вас статьи галочкой и нажмите 🔚 (скачать).

## Задача 4

## Найти и изучить информацию о зарубежной компании

#### Решение:

- Зайти в базу данных LexisNexis Academic и перейти в раздел Companies -> Company Dossier.
- 2. Во вкладке Company выбрать подвкладку Find a Company (найти компанию).
- Набрать имя компании в строке Company Name (имя компании), указать другие известные данные (страна, тип компании, город и др.), а затем нажать кнопку Find (найти).

 Изучить краткий список найденных компаний.

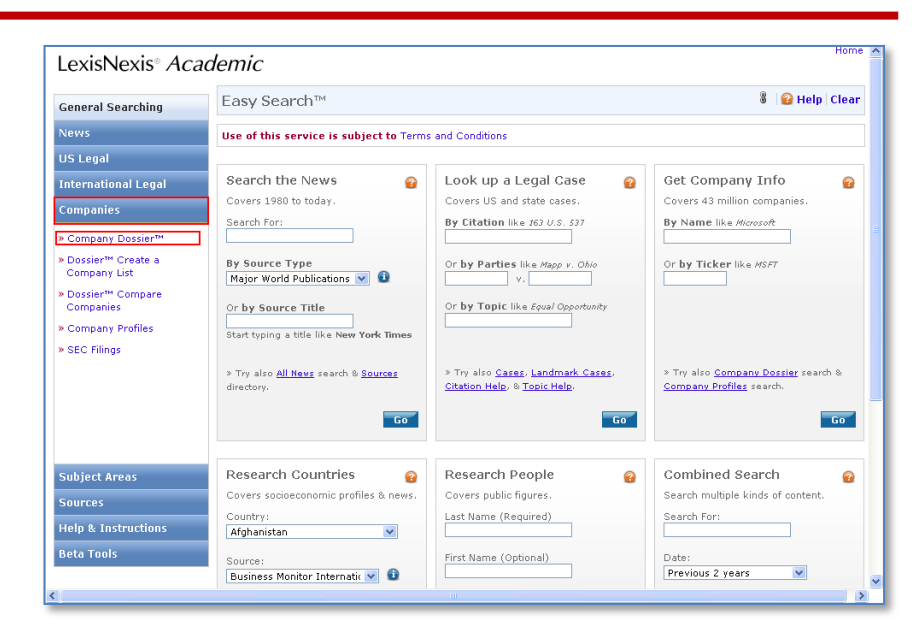

|                                                         | · · ·                                                                                                    |
|---------------------------------------------------------|----------------------------------------------------------------------------------------------------|
| LexisNexis <sup>®</sup> Acade                           | emic Return to Company Searches   Start Page   Project: None   Sign Out   Contact Us                                                                                                    |
| Company Executive                                       | Industry   Upload a List   My Research 🔗                                                                                                    |
| Find a Company Crea                                     | ate a Company List Compare Companies                                                                                                    |
| Find a Company                                          | · · · · · · · · · · · · · · · · · · ·                                                                                                    |
| Enter the attributes of the<br>number, complete as many | company you are looking for, then click Find. If you don't know the company's ticker symbol or DUNS®<br>y of the other fields as possible.                                                                                                    |
| Company Name                                            | Henkel Ticker Symbol 9 Find                                                                                                    |
| DUNS® Number                                            | <u>Clear Form</u>                                                                                                    |
| Dossier ID                                              |                                                                                                    |
| Company Type                                            | All Companies 🖸 Only show headquarters locations                                                                                                    |
| Regions/Countries                                       | All Countries Select Multiple                                                                                                    |
| States/Provinces                                        | All States/Provinces                                                                                                    |
| Cities                                                  |                                                                                                    |
|                                                         |                                                                                                    |
| CexisNexis® A                                           | nd a Company   Create a Company List   Compare Companies   Find an Executive<br>reate an Executive List   Upload a List   Find an Industry   Browse Industry Hierarchy   History   Saved Searches<br>bout LexisNexis   Terms and Conditions   Support Identifier   Contact Us |
| Copyright® 2011 LexisNexis, a divi                      | ision of Reed Elsevier Inc. All rights reserved.                                                                                                    |

| LexisNexis <sup>®</sup> A                      | cademic                                                                                                    |                                                                                          |                     | Hon          | ne         |
|------------------------------------------------|----------------------------------------------------------------------------------------------------|------------------------------------------------------------------------------------------|---------------------|--------------|------------|
| Company Upload                                 | a List                                                                                                    |                                                                                          |                     |              | ?          |
| Find a Company                                 | Edit                                                                                                    | Search   N                                                                               | ew Search           |              |            |
| Your search found 1441<br>View All Companies → | Your search found 1441 companies. Listed below are the Top 3 companies. Click the View All Companies button to see the rest of your results. |                                                                                          |                     |              |            |
| Company Name                                   |                                                                                                    | Street Address                                                                           | Company Type        | Headquarters | Dossier ID |
| 1. HENKEL AG & CO K                            | GAA (HEN)                                                                                                    | Henkelstrasse 67, Düsseldorf, Nordrhein-Westfalen,<br>Germany                            | PUBLIC - PARENT     | ~            | 1028443    |
| 2. <u>Henkel India Ltd. (5</u>                 | <u>32671)</u>                                                                                                    | 3, TPL House, 1st Floor, Cenotaph Road, Tenyampet<br>Chennai, Tamil Nadu, Chennai, INDIA | PUBLIC - SUBSIDIARY |              | 54635450   |
| 3. HENKEL CORP                                 |                                                                                                    | 1001 Trout Brook Crossing, Rocky Hill, Connecticut, United States                        | PRIVATE             | ~            | 1012430    |
|                                                |                                                                                                    |                                                                                          |                     |              |            |
| -                                              | Find a Company   Create a Company List                                                                                                    | Compare Companies   Upload a List                                                        |                     |              |            |
| LexisNexis®                                    | About LexisNexis   Terms and Conditions                                                                                                    | E   Support Identifier   Contact Us                                                      |                     |              |            |
| Copyright® 2011 LexisNexis, a                  | a division of Reed Elsevier Inc. All rights reserv                                                                                           | ed.                                                                                      |                     |              |            |

Home

 Или, если необходимо, нажать View all companies (показать все компании), чтобы просмотреть полный список.

#### LexisNexis® Academic

| Company Upload a List                                                                            |                                                                                          |                      |              | ?          |
|--------------------------------------------------------------------------------------------------|------------------------------------------------------------------------------------------|----------------------|--------------|------------|
| Find a Company - Results                                                                         |                                                                                          | Edit                 | Search   N   | ew Search  |
| Your search found 1441 companies.                                                                | 🖕 1-1441 of 1441 📦                                                                       |                      |              |            |
| Company Name                                                                                     | Street Address                                                                           | Company Type         | Headquarters | Dossier ID |
| 1. HENKEL AG & CO KGAA (HEN)                                                                     | Henkelstrasse 67, Düsseldorf, Nordrhein-Westfalen,<br>Germany                            | PUBLIC - PARENT      | ~            | 1028443    |
| 2. <u>Henkel India Ltd. (532671)</u>                                                             | 3, TPL House, 1st Floor, Cenotaph Road, Tenyampet<br>Chennai, Tamil Nadu, Chennai, INDIA | PUBLIC - SUBSIDIARY  |              | 54635450   |
| 3. <u>HENKEL CORP</u>                                                                            | 1001 Trout Brook Crossing, Rocky Hill, Connecticut, United States                        | PRIVATE              | ~            | 1012430    |
| 4- HENKELS & MCCOY INC                                                                           | 985 Jolly Rd., Blue Bell, Pennsylvania, United States                                    |                      | ~            | 1010135    |
| 5. Henkel Adhesive Technologies                                                                  | 32150 Just Imagine Dr., Avon, Ohio, United States                                        | PRIVATE - SUBSIDIARY | ~            | 1016823    |
| 6. Schwarzkopf & Henkel                                                                          | Henkelstraße 67, Düsseldorf, Germany                                                     | PRIVATE - SUBSIDIARY | ~            | 1040110    |
| 7. TWEEZERMAN INTERNATIONAL LLC                                                                  | 2 Tri Harbor Ct., Port Washington, New York, United States                               |                      | ~            | 1009703    |
| 8. ERNST EBERT, DR. KLAUS JENSCH, KLAUS BAUMANN,<br>WOLFGANG EX, HARTMUT HENKEL, ROLAND HOELLERE | MARIENBERGSTR. 84, NURNBERG, BAYERN, GERMANY                                             | PRIVATE              | ~            | 46135938   |
| 9- G.C. HENKELMAN HOLDING B.V.                                                                   | BUIZERDHOF 3, BERKEL EN RODENRIJS, NETHERLANDS                                           | PRIVATE              |              | 33012892   |
| 10. HEMDEN-HENKEL GMBH                                                                           | SIEMENSSTR. 5, NEU-ANSPACH, HESSEN, GERMANY                                              | PRIVATE              | ~            | 18840717   |
| 11. HENKEL & GERLACH GMBH & CO.                                                                  | GERMANY                                                                                  | PRIVATE              | ~            | 27842484   |
| 12. HENKEL & GROSSE GMBH & CO. KG                                                                | SIMMLERSTR. 18, PFORZHEIM, BADEN-WURTTEMBERG, GERMANY                                    | PRIVATE              | ~            | 19391885   |
| 13. HENKEL ADHESIVES COMPANY LIMITED                                                             | XIA PENG INDUSTRIAL ZONE, DONG XIA (N) RD.,<br>SHANTOU, CHINA PEOPLES REP                | PRIVATE              |              | 31777741   |
| 14. HENKEL BEIZ- UND ELEKTROPOLIERTECHNIK GMBH<br>& CO KG                                        | STOISMUHLE 2, WAIDHOFEN AN DER THAYA,<br>NIEDEROSTERREICH, AUSTRIA                       | PRIVATE              | ~            | 18669181   |
| 15. HENKEL CAC PRIVATE LIMITED                                                                   | 906, 9 TH FLOOR,EMBASSY CENTRE, NARIMAN POINT,,<br>MUMBAI, MAHARASHTRA, INDIA            | PRIVATE              | ~            | 52141539   |

#### 6. Изучить сводную

информацию о компании (Overview).

| LexisNexis® Acaden                                                                                                    | nic                                                                                                    | Home                                                                                                    |
|----------------------------------------------------------------------------------------------------|----------------------------------------------------------------------------------------------------|----------------------------------------------------------------------------------------------------|
| Company Upload a List                                                                                                    |                                                                                                    | ?                                                                                                    |
| Reports                                                                                                    | Edit Search   New Search   Return to Results                                                                                                    | Print   Download   Email                                                                                                    |
| Snapshot     Overview     Current News                                                                                     | HENKEL AG & CO KGAA                                                                                                    | Selected Documents: 0                                                                                                    |
| Company Hierarchy<br>Brands<br>Competitors                                                                                 | HENKEL AG & CO KGAA Type: Public - Parent                                                                                                    | Yearly Financials Currency  Source                                                                                                    |
| In The News     Top Publication     Topic     Region                                                                       | Address: Henkeldtrase 67<br>D'sseddorf 40609<br>German<br>Phone: 449-211-798-0<br>Fax: 49-211-798-0                                                                                                    | NET INCOME (EUR) 1,143,000,000 1<br>NET SALES (EUR) 15,092,000,000 1<br>TOTAL ASSETS (EUR) 17,325,000,000 1<br>TOTAL LIABLITIES (EUR) 9,755,000,000 1<br>EBITDA (EUR) 1,723,000,000 1<br>EBITDA (EUR) 1,723,000,000 1 |
| Financials     Overview     Biffergers & Acquisitions     Analyst Reports     SEC Filings                                  | Ticker(s): HEN<br>Exchange(s): XTER<br>Email: diver.luckenbach@hankel.com<br>Internet mww.hankel.com<br>Employees: 57,950                                                                                                    | 1 CB from Hamingstar International Institutional<br>Databases, August 10, 2011 Copyright 2011 Hormingstar,<br>Inc.<br>Key Competitors                                                                                 |
| Legal<br>Recent Cases                                                                                                    | Industry Classification                                                                                                    | au<br>Proster & Gamble                                                                                                    |
| Directory Information     Intellectual Property     Patents     Trademarks     DbB Report     Custom Report     References | Primary SIC Code         Alalies and choine (2312)           Primary NIC Code         Salaries and choine (2312)           Primary NIC Code         Salaries and choine (2312)           All Citavitautian         Sector:           Sector:         20100           Herstellung vin chemischen Grundstelfen, Dingemitteln und<br>Stadschuft verhöhernen.           20100         Herstellung vin chemischen Grundstelfen in Frindformen und synthesischen<br>Katadschu, ein Prindformen.           20100         Herstellung vin pharmazeitischen Grundstelfen<br>del42           40442         Greihanden Wasch, Vizz- und Reingungsmittein | Horn Hongert', Carnence Reserved, Basic Reserved     Hor 10,     2011 Copyright 2011 Honver's Inc., All Rights Reserved                                                                                               |
|                                                                                                    | Business Description                                                                                                    |                                                                                                    |

 Изучить сообщения о компании в зарубежных СМИ

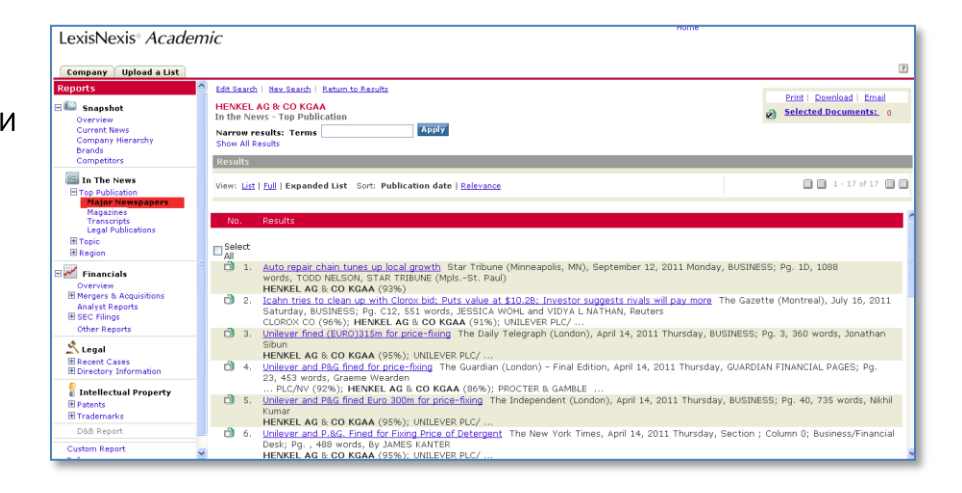

 Нажав ссылку Financials -> Overview, изучить

финансовую информацию о компании:

- активы (assets),
- пассивы (liabilities),
- отчет о прибылях и убытках (income statement),

- движение денежной наличности (cash flow),

- анализ относительных показателей (ratio analysis),
- коэффициент использования (operation ratio),
- рентабельность (earning ratio),
- балансовый отчет (balance sheet),
- продукты,
- биржевая информация

и т.д.

9. Изучить другие отчеты.

| LexisNexis® Acade      | emic                                         |            | nome       |                           | _  |
|------------------------|----------------------------------------------|------------|------------|---------------------------|----|
|                        |                                              |            |            |                           |    |
| Company Upload a List  |                                              |            |            |                           | 12 |
| Reports                | Edit Search   New Search   Return to Results |            |            | Drink   Developed   Encol |    |
| Enanchat               | HENKEL AG & CO KGAA                          |            |            | Print   Download   Email  |    |
| - Shapshot             | D Einancials                                 |            |            | Selected Documents: 0     |    |
| Current News           | - Thidheads                                  |            |            | _                         |    |
| Company Nierarchy      | Comparts Figureials                          |            |            |                           |    |
| Brande                 | corporate rinanciais                         |            |            |                           |    |
| Competitors            |                                              |            |            |                           |    |
|                        | Annual Figures                               |            |            |                           |    |
| In The News            |                                              |            |            |                           |    |
| Top Publication        | Assets (Appual) (USD) Currents =             |            |            |                           |    |
| El Top Poblicación     | Assecs (Annual) (030) Carlency +             |            |            |                           |    |
| ED TOPIC               | FISCAL YEAR END                              | 12/31/10   | 12/31/09   | 12/31/08                  |    |
| 12 Region              | CASH & SHORT TERM INVESTMENTS                | 2,705,492  | 1,755,441  | 955,433                   |    |
| 1                      | CHORT TERM INVESTMENTS                       | 677.077    | 1,550,734  | 444,290<br>Ess 540        |    |
| 2 Financials           | DECEIVABLES(NET)                             | 2 943 779  | 3 030 076  | 3 399 727                 |    |
| Overview               | TOTAL INVENTORIES                            | 2.017.406  | 1,770,768  | 2.089.140                 |    |
| Mergers & Acquisitions | RAW MATERIALS                                | 597,056    | 527,219    | 657,383                   |    |
| Analyst Reports        | WORK IN PROCESS                              | 81,660     | 71,633     | 90,529                    |    |
| E SEC Filings          | FINISHED GOODS                               | 1,271,756  | 1,141,830  | 1,313,373                 |    |
| Other Deserts          | PROGRESS PAYMENTS & OTHER                    | 66,935     | 30,086     | 27,855                    |    |
| Outer Reports          | OTHER CURRENT APPETE                         | 170.014    | 10,200     | 101,6/1                   |    |
| 💐 Logal                | CURRENT ASSETS - TOTAL                       | 7 923 706  | 6 670 465  | 6 703 354                 |    |
| Legal                  | LONG TERM RECEIVABLES                        | 38.822     | 219,197    | 153.204                   |    |
| Recent Cases           | INVESTMNT IN ASSOCIATED COS                  | 0          | 22,923     | 26,462                    |    |
| Directory Information  | OTHER INVESTMENTS                            | 404,284    | 276,503    | 97,493                    |    |
| 1                      | PROPERTY, PLANT & EQUIP - NET                | 2,965,198  | 3,220,620  | 3,288,306                 |    |
| Intellectual Property  | PROPERTY, PLANT & EQUIP-GROSS                | 7,655,968  | 8,041,521  | 7,956,838                 |    |
| Patents                | BUILDINGS                                    | 2,680,057  | 2,743,544  | 2,699,169                 |    |
| Trademarks             | OTHER PROPERTY PLANT & FOURPM                | 3,397,000  | 3,030,741  | 3,032,070                 |    |
|                        | ACCUMULATED DEPRECIATION                     | 4.690.770  | 4,820,901  | 4.668.532                 |    |
| D&B Report             | ACCUM DEPRECIATION-BUILDINGS                 | 1.180.725  | 1,186,242  | 1,144,849                 |    |
| Custom Report          | ACCUM DEPREC-MACHINERY & EQUIP               | 2,563,591  | 2,683,372  | 2,644,851                 |    |
| Supreme Reports        | ACCUM DEPRC-OTH PROP, PLN6EQUIP              | 946,454    | 951,286    | 877,439                   |    |
| References             | OTHER ASSETS - TOTAL                         | 11,649,280 | 11,790,792 | 11,693,613                |    |
|                        | DEFERRED CHARGES                             | 40,161     | 17,192     | 5,571                     |    |
|                        | OTHER TANGIBLE ASSETS                        | 41,499     | 0          | 0                         |    |
|                        | TOTAL INTANGIBLE OF ASSETS-NET               | 11,567,620 | 11,773,600 | 11,000,042                | -  |

| LexisNexis® Academ                                                     | nic                                                                                   |                                                                            |   |                          |
|------------------------------------------------------------------------|---------------------------------------------------------------------------------------|----------------------------------------------------------------------------|---|--------------------------|
| Company Upload a List                                                  |                                                                                       |                                                                            |   | ?                        |
| Reports                                                                | Edit Search   New Search                                                              | h Return to Results                                                        |   | Print   Download   Email |
| Snapshot     Overview     Current News                                 | HENKEL AG & CO KC                                                                     | AAA                                                                        | 2 | Selected Documents: 0    |
| Company Hierarchy<br>Brands<br>Competitors                             | Other Company Rep                                                                     | oorts                                                                      |   |                          |
| In The News<br>Top Publication<br>Topic                                | D Extel Cards Database                                                                |                                                                            |   |                          |
| Region                                                                 | Hoover's Company Re                                                                   | ecords - Basic Record                                                      |   |                          |
| Financials     Overview     Mergers & Acquisitions     Analyst Reports | <u>Worldscope-Internatio</u> <u>Directory of Corporate</u> Standard & Poor's Rec      | nal Company Profiles<br>= Affiliations<br>vieter of Compositions           |   |                          |
| Other Reports                                                          | Honver's Company Re                                                                   | conds - In-depth Records                                                   |   |                          |
| Legal                                                                  | O <u>Creditreform German</u>                                                          | Companies                                                                  |   |                          |
| <b>Intellectual Property</b>                                           | <ul> <li><u>Creditreform Bilanzda</u></li> <li><u>Hoppenstedt Firmenpr</u></li> </ul> | tenbank - Deutschland<br>ofile                                             |   |                          |
| D&B Report                                                             | ]                                                                                     | Find a Company   Create a Company List   Compare Companies   Upload a List |   |                          |
| Custom Report<br>References                                            | LexisNexis®                                                                           | About LexisNexis   Terms and Conditions   Support Identifier   Contact Us  |   |                          |

 В разделе Legal (Право) изучить юридическую информацию о компании (участие в судебных спорах и др.).

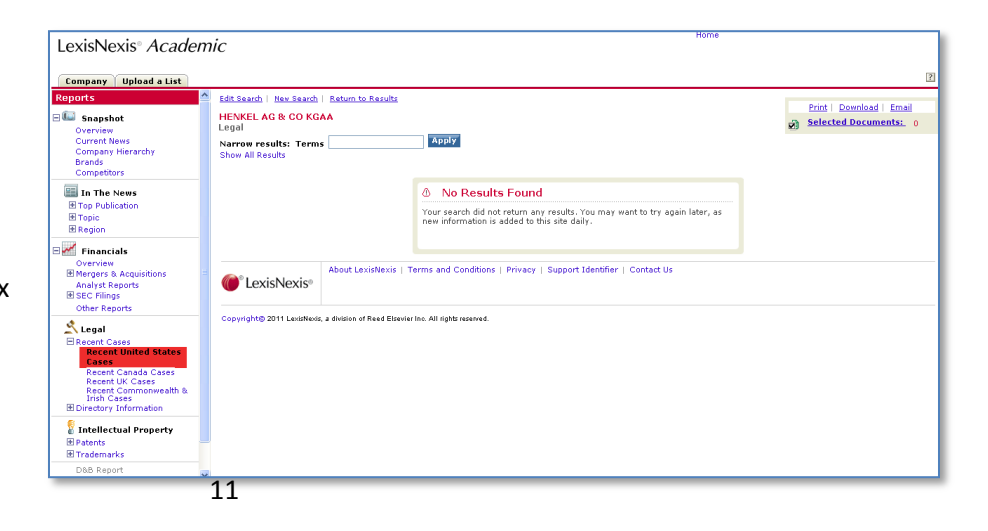

Least

Recent Cases

Recent Cases

Recent Cased Cases\*

Recent UC Case\*

Recent UC Case\*

Recent UC Case\*

Recent UC Case\*

Recent Cased Cases\*

Recent Cased Cases\*

Recent Cased Cases\*

Recent Cased Cases\*

Recent Cased Cases\*

Recent Cased Cases\*

Recent Cases Patents\*

Recent Cases Patents\*

Recent Cases Patents\*

Recent Cases Patents\*

Recent Cases Patents\*

Recent Cases Patents\*

Recent Cases Patents\*

Recent Cases Patents\*

Recent Cases Patents\*

Recent Cases Patents\*

Recent Cases Patents\*

Recent Cases Patents\*

Recent Cases Patents\*

Recent Cases Patents\*

Recent Cases Patents\*

Recent Cases Patents\*

Recent Cases Patents\*

Recent Cases Patents\*

Recent Cases Patents\*

Recent Cases Patents\*

Recent Cases Patents\*

Recent Cases Patents\*

Recent Cases Patents\*

Recent Cases Patents\*

Recent Cases Patents\*

Recent Cases Patents\*

Recent Cases Patents\*

Recent Cases Patents\*

Recent Cases Patents\*

Recent Cases Patents\*

Recent Cases Patents\*

Recent Cases Patents\*

Recent Cases Patents\*

Recent Cases Patents\*

Recent Cases Patents\*

Recent Cases Patents\*

Recent Cases Patents\*

Recent Cases Patents\*

Recent Cases Patents\*

Recent Cases Patents\*

Recent Cases Patents\*

Recent Cases Patents\*

Recent Cases Patents\*

Recent Cases Patents\*

Recent Cases Patents\*

Recent Cases Patents\*

Recent Cases Patents\*

Recent Cases Patents\*

Recent Cases Patents\*

Recent Cases Patents\*

Recent Cases Patents\*

Recent Cases Patents\*

Recent Cases Patents\*

Recent Cases Patents\*

Recent Cases Patents\*

Recent Patents

Recent Patents

Recent Patents

Recent Patents

Recent Patents

Recent Patents

Recent Patents

Recent Patents

Recent Patents

Recent Patents

Recent Patents

Recent Patents

Recent Patents

Recent Patents

Recent Patents

Recent Patents

Recent Patents

Recent Patents

Recent Patents

Recent Patents

Recent Patents

Recent Patents

Recent Patents

Recent Patents

Recent Patents

Recent Patents

Recent Patents

Recent Patents

Recent Patents

Recent Patents

Recent Patents

Recent Patents

Recent Patents

Rec

Trademarks
Recent United States State Trademark
Recent United States Federal Trademarks\*

Generate PDF Report

 Изучить информацию об интеллектуальной собственности компании (патенты, торговые марки)

| company options a size                                                                                          |                                                                                                    |                                                                                                    |
|----------------------------------------------------------------------------------------------------|----------------------------------------------------------------------------------------------------|----------------------------------------------------------------------------------------------------|
| Snapshot<br>Overview<br>Current News<br>Company Hierarchy<br>Brands<br>Competitors                              | EdiStach I Nuclear I Rents Zeolds     HENKEL AND CO KGAN     Intellicitual Property     Narrow results: Terms     Audio     Shew All Results                                                                                                    | Print   Deemload   Email                                                                                                    |
| In The News<br>Top Publication<br>Topic<br>Region                                                               | Results View: List   Eu    Expanded List Sort: Publication date   <u>Estimatos</u>                                                                                                    | 1 - 25 of 93 P                                                                                                    |
| Financials     Overview     Mergers & Acquisitions     Analyst Reports     SEC Filings     Other Reports        | No.         Desufts           □ select                                                                                                    | Hueckelhoven, Federal Republic of<br>(DE), Enderal Republic of Germany(DE);<br>Sostenborg, 0. 2011, 4555(UNELL OF                           |
| Legal     Recent Cases     Directory Information     Intellectual Property     Patents     Recent United States | ASSIGNOS MITERST LISE DOCUMENT FOR DETAILS, LENGEL 40 & CO. MAA. HEMAESTRASSE 1<br>resi-trans.026890/00055, Seatember 9-, 2011. ASSIGNMENT FLOREST CREED COME<br>KGAA. HEMAESTRASSE 57. DESSELDOPE, DESMANY, L. 40590, resi-frame.026891/057.2. Hernel AG<br>Republic of Detailson, Dereijia Communi, Companion<br>March 8, 2011<br>March 8, 2011<br> | Delstelloor - Contractorement of<br>OUESSELLOOR - GERMANY(), 40509,<br>NT FOR DETAILS), HENREL AG & CO.<br>& CO. KGAA, Duesseldorf, Federal |
| Patents<br>Recent European Patents<br>Recent Japanese Patents<br>Trademarks<br>D&B Report                       | Henkel AG & Co. KGAP, Duessekörf, Federal Papulär of     Co. Sci2075, Seatelberg 27, 2011, Aktional additiva för blond har dysing. Mannack, Hartmut, Klen Wess<br>Garmanytick), Federal Bippake of Germanytick), D22756, Henkel AG & Co. KGAP, Duessekörf, Federa<br>February 9, 2011                                                                 | nberg. Federal Republic of<br>Republic of Germany(DE), Foreign                                                                              |
| Contract Descent                                                                                                | Henkel AG & Co. KGoA, Duesseldorf, Federal Republic of                                                                                                    |                                                                                                    |

Company Upload a List 12. Щелкнув по ссылке Custom Snapshot Select the Company Dossier sections you want to include in your company report. Select All Clear All Return 10 v items in the cite list for each selected list\* Overview Current News Company Hierarchy Brands Competitors Report, подготовить Reem To X Rems in the cite list for each selected
Sequential
Corrections
Corrections
Competition
For Publications
Tage Publications\*
Lattle tages
Lage Publications\*
Lage Publications\*
Lage Publications\*
Lage Publications\*
Lage Publications\*
Lage Publications\*
Lage Publications\*
Lage Publications\*
Lage Publications\*
Lage Publications\*
Lage Publications\*
Lage Publications\*
Lage Publications\*
Lage Publications\*
Lage Publications\*
Lage Publications\*
Lage Publications\*
Lage Publications\*
Lage Publications\*
Lage Publications\*
Lage Publications\*
Lage Publications\*
Lage Publications\*
Lage Publications\*
Lage Publications\*
Lage Publications\*
Lage Publications\*
Lage Publications\*
Lage Publications\*
Lage Publications\*
Lage Publications\*
Lage Publications\*
Lage Publications\*
Lage Publications\*
Lage Publications\*
Lage Publications\*
Lage Publications\*
Lage Publications\*
Lage Publications\*
Lage Publications\*
Lage Publications\*
Lage Publications\*
Lage Publications\*
Lage Publications\*
Lage Publications\*
Lage Publications\*
Lage Publications\*
Lage Publications\*
Lage Publications\*
Lage Publications\*
Lage Publications\*
Lage Publications\*
Lage Publications\*
Lage Publications\*
Lage Publications\*
Lage Publications\*
Lage Publications\*
Lage Publications\*
Lage Publications\*
Lage Publications\*
Lage Publications\*
Lage Publications\*
Lage Publications\*
Lage Publications\*
Lage Publications\*
Lage Publications\*
Lage Publications\*
Lage Publications\*
Lage Publications\*
Lage Publications\*
Lage Publications\*
Lage Publications\*
Lage Publications\*
Lage Publications\*
Lage Publications\*
Lage Publications\*
Lage Publications\*
Lage Publications\*
Lage Publications\*
Lage Publications\*
Lage Publications\*
Lage Publications\*
Lage Publications\*
Lage Publications\*
Lage Publications\*
Lage Publications\*
Lage Publications\*
Lage Publications\*
Lage Publications\*
Lage Publications\*
Lage Publications\*
Lage Publications\*
Lage Publications\*
Lage Publications\*
Lage Publications\*
Lage Publications\*
Lage Publications\*
Lage Publications\*
Lage Publications\*
Lage Publications\* Financials Franch

Margers & Acquisitors

Margers & Acquisitors

Margers

Acquists

Acquists

Acquists

Acquists

Acquists

Acquists

Acquists

Acquists

Acquists

Acquists

Acquists

Acquists

Acquists

Acquists

Acquists

Acquists

Acquists

Acquists

Acquists

Acquists

Acquists

Acquists

Acquists

Acquists

Acquists

Acquists

Acquists

Acquists

Acquists

Acquists

Acquists

Acquists

Acquists

Acquists

Acquists

Acquists

Acquists

Acquists

Acquists

Acquists

Acquists

Acquists

Acquists

Acquists

Acquists

Acquists

Acquists

Acquists

Acquists

Acquists

Acquists

Acquists

Acquists

Acquists

Acquists

Acquists

Acquists

Acquists

Acquists

Acquists

Acquists

Acquists

Acquists

Acquists

Acquists

Acquists

Acquists

Acquists

Acquists

Acquists

Acquists

Acquists

Acquists

Acquists

Acquists

Acquists

Acquists

Acquists

Acquists

Acquists

Acquists

Acquists

Acquists

Acquists

Acquists

Acquists

Acquists

Acquists

Acquists

Acquists

Acquists

Acquists

Acquists

Acquists

Acquists

Acquists

Acquists

Acquists

Acquists

Acquists

Acquists

Acquists

Acquists

Acquists

Acquists

Acquists

Acquists

Acquists

Acquists

Acquists

Acquists

Acquists

Acquists

Acquists

Acquists

Acquists

Acquists

Acquists

Acquists

Acquists

Acquists

Acquists

Acquists

Acquists

Acquists

Acquists

Acquists

Acquists

Acquists

Acquists

Acquists

Acquists

Acquists

Acquists

Acquists

Acquists

Acquists

Acquists

Acquists

Acquists

Acquists

Acquists

Acquists

Acquists

Acquists

Acquists

Acquists

Acquists

Acquists

Acquists

Acquists

Acquists

Acquists

Acquists

Acquists

Acquists

Acquists

Acquists

Acquists

Acquists

Acquists

Acquists

Acquists

Acquists

Acquists

Acquists

Acquists

Acquists

Acquists

Acquists

Acquists

Acquists

Acquists

Acquists

Acquists

Acquists

Acquists

Acquists

Acquists

Acquists

Acquists

Acquists

Acquists

Acquists

Acquists

Acquists

Acquists

Acquists

Acquists

Acquists

Acquists

Acquists

Acquists

Acquists

Acquists

Acquists

Acquists

Acquists

Ac In The News собственный отчет с избранной Top Public
Topic
Region информацией. Для этого нужно Hinancials Overview Mergers & Acqui Analyst Reports B SEC Filings Other Reports отметить галочками нужные Legal Recent Cases Directory Informatio Other Reports разделы и нажать кнопку Legal Publications\*
 Topic
 Business Activity\*
 Corporate Structure\*
 Financial\*
 Legal\*
 Marketing and Product\*
 Panior E Intellectual Property Patents Trademarks D&B Report Generate PDF Report (создать отчет в формате PDF) Region United States\* Canada, Central America and South America\* America\* European\* Asia and the Pacific Rim\* Middle East and Africa\*

LexisNexis<sup>®</sup> Academic

## Задача 5

# Составить список производителей бытовой химии Великобритании с оборотом более 1 000 000 евро

#### Решение:

 Во вкладке Company выбрать подвкладку Create a Company List (создать список компаний).
 В строке Currency conversation установить валюту (евро), в строке Sales/Revenue установить оборот (1 000 000 евро), и в строке Regions/Countries – страну (Великобритания).

| Company Upload           | a List                                                                                                    |           |
|--------------------------|----------------------------------------------------------------------------------------------------|-----------|
| Find a Company           | Create a Company List Compare Companies                                                                        | -         |
| Create a Company L       | LIST<br>of the companies you are lealing for then click Create to see a list of companies that match your wite | ria.      |
| specify the attributes t | Currency Conversion Euros (EUR)                                                                                | ana.      |
| Clear Form               | , ,                                                                                                    |           |
| Company Type             | All Companies Only show headquarters locations                                                                 | 🗸 Creat   |
| Sales/Revenue            | Above 1000000 Below                                                                                            |           |
| Employees                | From To                                                                                                    |           |
| 010 0 d -                | SICLookup                                                                                                    |           |
| SIL LOGE                 |                                                                                                    |           |
|                          | <ul> <li>Search Primary SIC Codes</li> <li>Search Primary and Secondary SIC Codes</li> </ul>                   |           |
| NAICS Code               | NAICS Lookup                                                                                                   |           |
|                          | Search Primary NAICS Codes                                                                                     |           |
|                          | O Search Primary and Secondary NAICS Codes                                                                     |           |
| Search                   | Business Description 🔽 For                                                                                     |           |
| Company Name             |                                                                                                    |           |
|                          |                                                                                                    |           |
| Ticker Symbol            | Upload a list Dossier ID                                                                                       |           |
|                          |                                                                                                    |           |
| Geographic Inf           | rormation                                                                                                    |           |
| Regions/Countries        | United Kingdom Select Multiple                                                                                 |           |
| States/Provinces         | All States/Provinces Counties                                                                                  |           |
|                          | Street Address                                                                                                 |           |
| Postal Codes             | Area Lodes                                                                                                    |           |
| or 43229, 43085.         | ouron nor manapie nemis, eigis, <b>neuscui, zanas, Austin</b>                                                  |           |
|                          |                                                                                                    | Currenter |

 Нажать ссылку SIC Lookup и выбрать нужную отрасль из классификатора отраслей. Затем нажать OK.

| exisNexis® Academic                                                                                                    |       |
|----------------------------------------------------------------------------------------------------|-------|
| Company Upload a List                                                                                                    |       |
| Ind a Company Create a Company List Compare Companies                                                                                                    |       |
| Option 1: Find an Industry or Standard Industry Classification (SIC) Code Industry / SIC Code: Type a complete or partial industry name (e.g., Metal)                                                                                                    |       |
| Option 2: Explore SIC Division Structure <u>Clear All</u>                                                                                                    | ancel |
| Division B: Mining     Division C: Construction     Division C: Randvecturing     Ender Group 2: Toda And Kindred Products     Major Group 2: Todaco Products     Major Group 2: Todaco Products     Major Group 2: Takalis Hill Products     Major Group 2: Appart And Other Finished Products Made From Fabrics And Similar Materials     Hajor Group 2: Appart And Other Finished Products     Major Group 2: Product And Vice Products     Major Group 2: Chamical And Allied Products     Major Group 2: Chamical And Allied Products     Major Group 2: Chamical And Allied Products     Major Group 2: Chamical And Allied Products     Major Group 2: Chamical And Allied Products |       |
| Industry Group 282: Plastics Materials and Synthetics     Industry Group 283: Drops     Industry Group 284: Seep. Cleaners. and Toilet Goods     Industry Group 284: Seep. Cleaners. And Toilet Goods     Industry Group 285: Plasting Consol: Chemicals     Industry Group 285: Industrial Goranic Chemicals                                                                                                    |       |

 Нажать кнопку Create (создать). Появится экран предварительного просмотра результатов. Нажать кнопку Next: Customize list (Далее: настроить список).

| Company Upload        | a List                                  |                                                                                   |                   |              |            |
|-----------------------|-----------------------------------------|-----------------------------------------------------------------------------------|-------------------|--------------|------------|
| Your Company L        | ist - Preview                           |                                                                                   |                   |              |            |
| Your search found 195 | companies. Click "Next: Customize List  | " to customize your results.                                                      |                   |              |            |
| Company Name          |                                         | Street Address                                                                    | Company Type      | Headquarters | Dossier ID |
| 1. PZ Cussons Plc (PZ | <u>(C)</u>                              | PZ Cussons House, Bird Hall Lane, Stockport, United<br>Kingdom                    | PUBLIC - PARENT   | ~            | 1012792    |
| 2. SWALLOWFIELD PL    | LC (SWL)                                | Swallowfield House, Station Rd., Wellington, United Kingdor                       | n PUBLIC - PARENT | ~            | 1008626    |
| 3. COLGATE-PALMOLI    | IVE (UK) LTD                            | Guildford Business Park, Middleton Road, Guildford, United<br>Kingdom             |                   | ~            | 1006761    |
| 4. CORPORACION CRI    | ESSIDA SA DE CV                         | Unilever House, 100 Victoria Embankment, London, United<br>Kingdom                | PRIVATE           | ~            | 1040759    |
| 5. Elizabeth Arden (U | K) Ltd.                                 | 87-91 Newman St., London, United Kingdom                                          | PRIVATE           | ~            | 52711155   |
| 6. ROBERT MCBRIDE L   |                                         | Middleton Way, Middleton, Manchester, United Kingdom                              | PRIVATE           | ~            | 1028310    |
| 7. Standard Soap Cor  | mpany Ltd                               | Castle Works, Ashby de la Zouch, United Kingdom                                   | PRIVATE           | ~            | 1012905    |
| 8. ACDOCO LTD         |                                         | MALLISON ST, BOLTON, LANCASHIRE, ENGLAND                                          | PRIVATE           | ~            | 21007597   |
| 9. AMEGA SCIENCES I   | PLC                                     | LANCHESTER WAY ROYAL OAK INDSTL EST, DAVENTRY,<br>NORTHAMPTONSHIRE, ENGLAND       | PRIVATE           | ~            | 20705517   |
| 10. CORSAIR TOILETR   | NES LTD                                 | FIRST FLOOR HASTINGS HO 12 PARK INDSTL EST, ST.<br>ALBANS, HERTFORDSHIRE, ENGLAND | PRIVATE           | ~            | 20541117   |
|                       | Find a Company   Create a Company List  | Compare Companies   Upload a List                                                 |                   |              |            |
| LexisNexis®           | About LexisNexis   Terms and Conditions | Support Identifier   Contact Us                                                   |                   |              |            |

4. Отметить галочками поля, которые нужно включить в итоговую таблицу (например, имена руководителей, телефоны и отчет о доходах) и нажать кнопку Update Company List (обновить список компаний).

| LexisNexis® Aca                                                                                                    | ademic                                                                             |                                                                                                    |                                                                                | nome                                                                                                    |                        |
|----------------------------------------------------------------------------------------------------|------------------------------------------------------------------------------------|----------------------------------------------------------------------------------------------------|--------------------------------------------------------------------------------|----------------------------------------------------------------------------------------------------|------------------------|
| Company Upload a L                                                                                                    | ist                                                                                |                                                                                                    |                                                                                |                                                                                                    | ?                      |
| Customize Your Co                                                                                                    | mpany List                                                                         |                                                                                                    |                                                                                |                                                                                                    | Edit Search New Search |
| Your search found 195 con                                                                                                    | panies.                                                                            |                                                                                                    |                                                                                |                                                                                                    |                        |
| Define the default sort ord                                                                                                    | er of your company list:                                                           |                                                                                                    |                                                                                |                                                                                                    |                        |
| Default Sort Order                                                                                                    | ~                                                                                  |                                                                                                    |                                                                                |                                                                                                    |                        |
| Specify the attributes that                                                                                                    | will appear in your company                                                        | y list. Select All Clear All                                                                                                    |                                                                                |                                                                                                    |                        |
| Contact Information<br>✓ Ticker Symbol<br>Executives<br>✓ URL/Web Address<br>✓ Company Email Addres<br>✓ Telephone Number<br>✓ Fax Number | Street Address     City     State/Province     Postal Code     Country     Country | Company Profile Company Type Headquarters Primary SIC Code Secondary SIC Code Oossier ID Primary NAICS Code Secondary NAICS Code | Number of Employees Business Description Key Competitors Auditor Legal Counsel | Financial Profile<br>✓ Sales/Revenue<br>Assets<br>Liabilities<br>Market Capitalization<br>Earnings Per Share<br>EPS Growth Rate<br>Price/Earnings Ratio<br>Return on Equity |                        |
| *Only the first 50 executive<br>results. To download all exe<br>Executives' link in the comp                                              | s per company will be down<br>cutives for a company, use<br>any Snapshot report.   | loaded from 'Create a Company<br>'Create Executive list' or the 'All                                                             | List'                                                                          |                                                                                                    |                        |
|                                                                                                    |                                                                                    |                                                                                                    |                                                                                | V Update Company List Cancel                                                                                                    |                        |
| CexisNexis®                                                                                                    | nd a Company   Create a Comp<br>bout LexisNexis   Terms and C                      | any List   Compare Companies   Uploa<br>onditions   Support Identifier   Contac                                                  | ad a List<br>t Us                                                              |                                                                                                    |                        |

5. Теперь можно изучать найденные компании.

## Задача 6 Сделать подборку сообщений СМИ на тему «Санкт-Петербург»

#### Решение:

- Зайти в базу данных LexisNexis Academic по ссылке <u>https://www.lexisnexis.com/hottopics/Inacademic/</u> и перейти в раздел Power Search.
- 2. Задайте поисковый запрос: (St. Petersburg or Saint Petersburg or Sankt Petersburg or San Pietroburgo or San Petersburgo or Saint-Pétersbourg) and (tourism or turism\* or tourisme or turismo or tourismus)
- 3. Выберите период публикации новостей: previous month (последний месяц).
- 4. Выберите источники (например Major World Publications) или подберите источники самостоятельно, нажав кнопку Browse sources.
- 5. Нажмите Search (поиск).

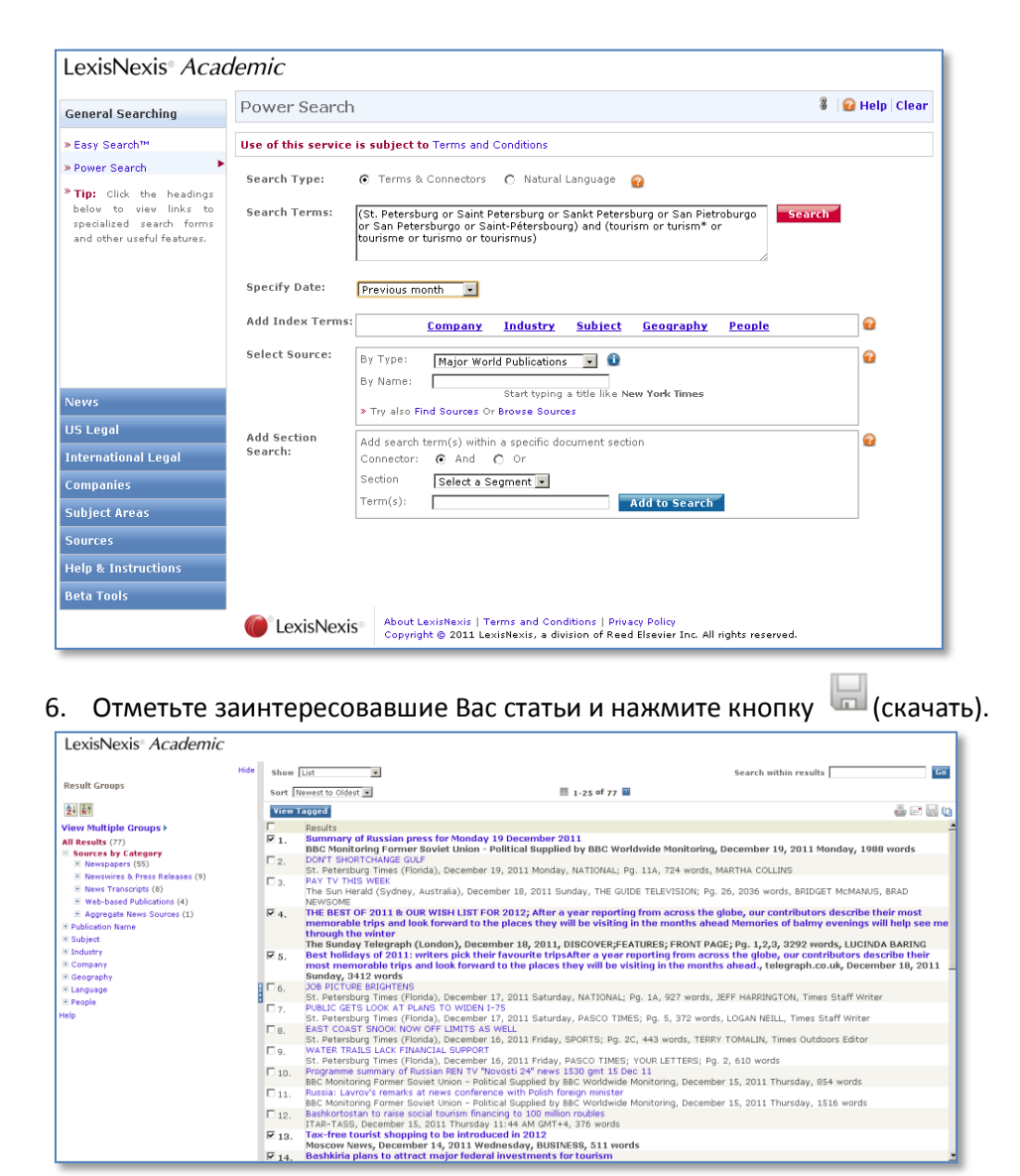

7. Изучите новости на незнакомых Вам языках, например, на испанском. Зайдите в LexisNexis Academic через браузер Google Chrome.

Откройте статью на незнакомом языке. Во всплывающей подсказке выберите «перевести на русский язык».

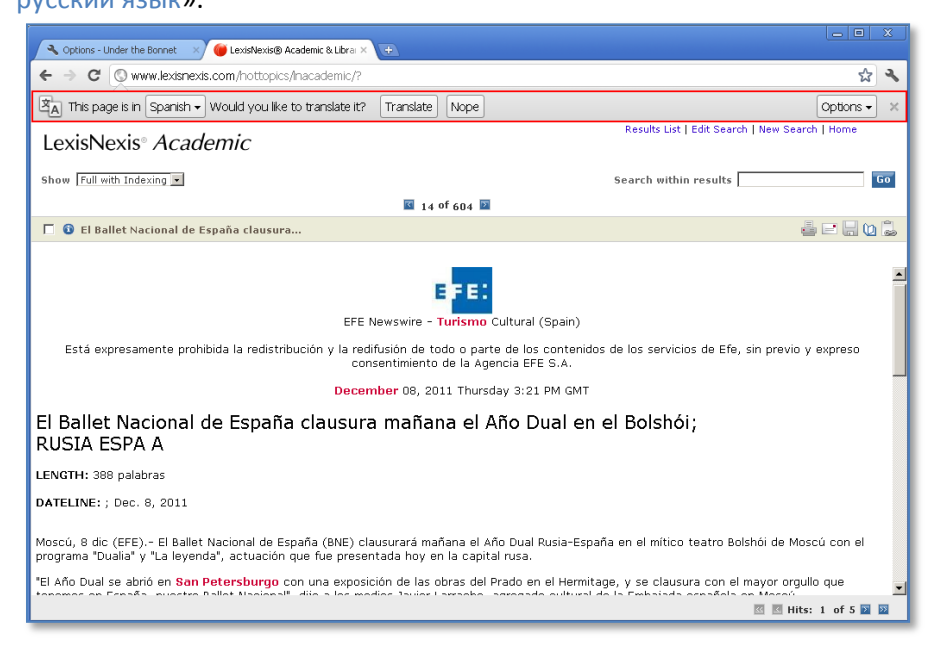

- 8. Подготовьте краткую аналитическую справку по публикациям, состоящую из разделов:
  - Распределение публикаций по типам СМИ
  - Тематика публикаций
  - Упоминаемые компании
  - Упоминаемые персоны
  - Языки публикаций

Для этого скопируйте данные из левой части экрана в таблицу MS Excel и постройте соответствующие графики

| 🖉 🔦 Options - Under the Bonnet 🛛 🗡 🍎 LexisNet                                                                                                   | xxis@ Academic & Lbro × 🕒                                                                                                    | 3        |
|----------------------------------------------------------------------------------------------------|----------------------------------------------------------------------------------------------------|----------|
| ← → C (S) www.lexisnexis.com/hott                                                                                                    | topics/nacademic/?                                                                                                    | ٩        |
| LexisNexis® Academic                                                                                                    | Голеная         Вставка         Разметка страницы         Формулы         Данные         Рецензирование         Бид         000 - 5 ×                                                                                                    |          |
| Result Groups                                                                                                    | Сайон         • 11         • А. *         = = >•         Э•         Э•         Вставить •         Э•         Э•         Вставить •         Э•         Э•                                                                                                    | •<br>0   |
| View Multiple Groups ►                                                                                                    | La contra -1 contra -1 con | -        |
| All Results (77)<br>Sources by Category<br>Publication Name<br>Subject<br>Industry<br>Company<br>AEROFLOT RUSSIAN AIRLINES OAO (1)<br>DB 00 (2) | A B C D E F G H I J K L M N<br>1<br>2<br>3<br>4 Newspapers 55<br>5 Nweswires & Press Releases 9                                                                                                    | ne       |
| DELTA AIR LINES INC (1)<br>GOOGLE INC (1)<br>OOSSUE (1)<br>ROSBANK OJSC (1)<br>Unclassified Documents (71)<br>Bi Geography                      | 6         News Transcripts         8           7         Web-based Publications         11           9         11         11                                                                                                    |          |
| E Language<br>I People<br>Help                                                                                                    | 12         Aggregate news sources           13                                                                                                    |          |
|                                                                                                    | M         18           19         19           19         10           19         10           19         10           10         1005           10         1005                                                                                                    |          |
|                                                                                                    | Moscow News, December 14, 2011 Wednesday, BUSINESS, 511 words<br>Very 14, Bashkiria plans to attract major federal investments for tourism                                                                                                    | <u>•</u> |

## Язык запросов LexisNexis

| Команда          | Функция                                                                                                    | Пример                            |
|------------------|----------------------------------------------------------------------------------------------------|-----------------------------------|
| AND              | Найти все ключевые слова или фразы                                                                                                    | mobile phone and subscriber       |
| OR               | Найти хотя бы одно из ключевых слов или<br>фраз                                                                                       | doctor <b>or</b> physician        |
| AND NOT          | Исключить слово                                                                                                    | Shell <b>and not</b> shares       |
| W/N              | Найти материалы, ключевые слова в которых<br>расположены на расстоянии не далее, чем N<br>слов друг от друга<br>(N - количество слов) | Barclays <b>w/10</b> profit       |
| W/P              | Найти материалы, в которых ключевые слова<br>находятся в одном абзаце                                                                 | Vodafone <b>w/p</b> joint venture |
| w/s              | Найти материалы, в которых ключевые слова<br>находятся в одном предложении                                                            | Apple <b>w/s</b> computer         |
| ļ                | Найти слова с одинаковым началом.<br>Допустимо использование только одного<br>восклицательного знака в конце                          | telecom!<br>acqui!                |
| *                | Звездочка обозначает любой символ в слове<br>(может использоваться несколько раз в<br>одном слове, но не для замены первой<br>буквы)  | Vi*tor                            |
| HEADLINE         | Поиск в заголовке                                                                                                    | headline (call centre)            |
| HLEAD            | Поиск в заголовке и первом абзаце                                                                                                    | hlead (election)                  |
| LENGTH           | Задание определенной длины материала                                                                                                  | length (>200)                     |
| SINGULAR         | Поиск слова в единственном числе                                                                                                    | singular (William)                |
| PLURAL           | Поиск слова во множественном числе                                                                                                    | plural (Williams)                 |
| ALLCAPS          | Слово должно иметь все заглавные буквы                                                                                                | allcaps (US)                      |
| CAPS             | Слово должно иметь хотя бы одну заглавную<br>букву                                                                                    | caps (Bush)                       |
| ATLN<br>ATLEASTN | Поиск материалов, в которых ключевое<br>слово упоминается минимум N раз<br>(N - количество слов)                                      | <b>atl5</b> (investment)          |

🍘 LexisNexis® Academic & Libra 🗙 📢

🗲 🕘 C 🛛 🛇 www.lexisnexis.com/us/Inacademic

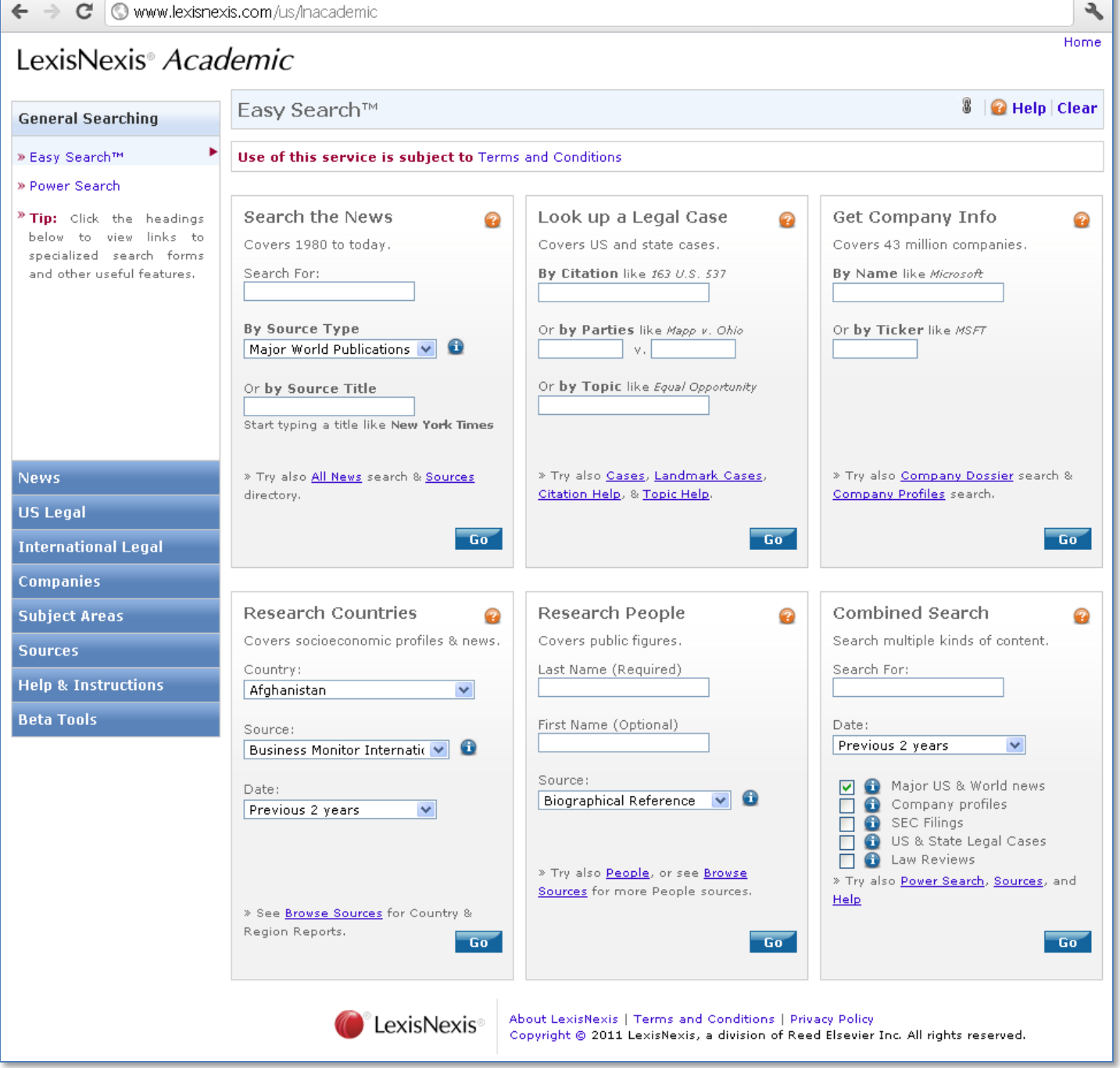

LexisNexis | Москва, Б. Никитская, д. 24/1, стр. 5, подъезд 2. Тел. +7 (495) 937 68 61 доб. 149, www.lexisnexis.ru

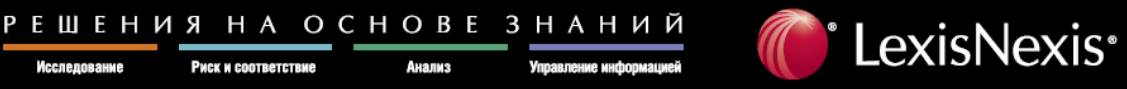

Риск и соответствие